## إعداد البريد الإلكتروني Outlook office365 for Android

يمكنك البقاء على اتصال بالمكتب وزملائك باستخدام تطبيق Outlook لنظام التشغيل Android للأجهزة المحمولة. قم بإرسال واستقبال رسائل البريد الإلكتروني، وإدارة التقويم والمزيد.

إما عن طريق تنزيل برنامج Outlook

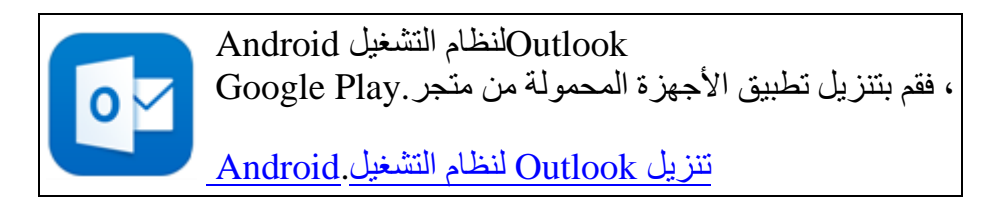

أو يمكنك تضمين البريد بدون تنزيل التطبيق كالتالي:

إعداد البريد الإلكتروني لبرنامج Office 365 في Outlook لنظام التشغيل Android

1. افتح Outlook لنظام التشغيل Android على الجهاز الخاص بك. اضغط على إعدادات <إضافة حساب <إضافة حساب <إضافة حساب بريد إلكتروني.

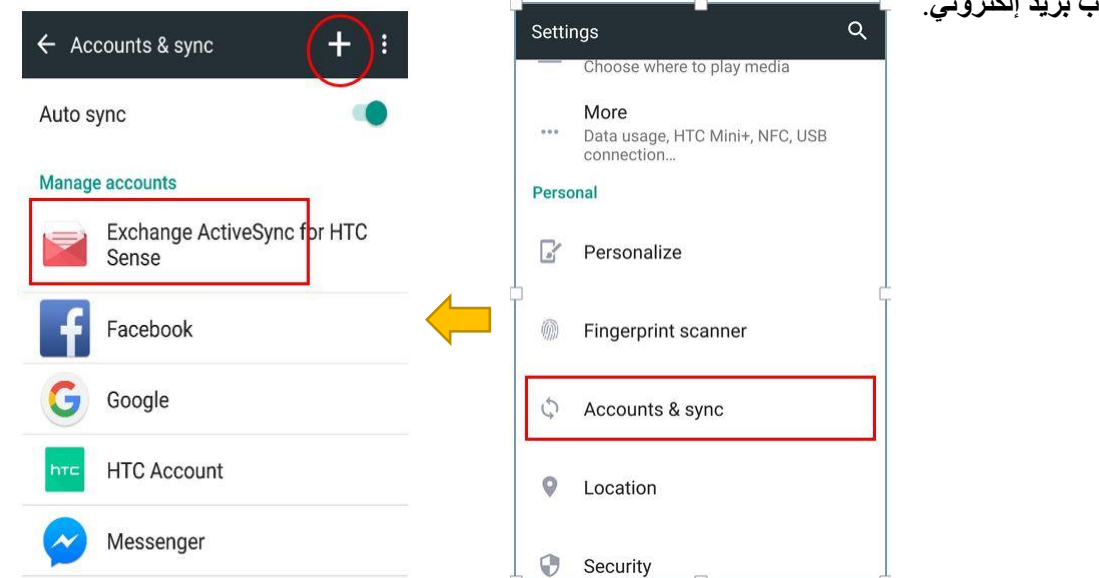

2. على صفحة إضافة حساب، أدخل عنوان البريد الإلكتروني ثم أدخل كلمة المرور وقم **بتسجيل الدخول** للاتصال بحسابك واضغط على متابعة.

في معظم الحالات، يقوم Outlook تلقائياً باكتشاف موفر البريد الإلكتروني وتكوين الحساب لك *إذا تمت مطالبتك* باختيار نوع الحساب، فاختر Office 365 من الأيقونات الظاهرة إذا لم تكن متأكداً من موفر الخدمة لديك. أدخل التالي يدويا:

| Email: username@manpower.gov.kw        |
|----------------------------------------|
| Server: Outlook.office365.com          |
| Domain: Leave it Empty                 |
| قم بكتابة عنوان البريد كاملا :Username |
| إضبغط زر التالي في الأعلى Next         |

| Exchange ActiveSync settings                                          |   |
|-----------------------------------------------------------------------|---|
| SELECT THE DATA TO SYNCHRONIZE                                        |   |
| Mail                                                                  |   |
| Contacts                                                              |   |
| Calendar                                                              |   |
| PEAK HOUR UPDATE SCHEDULE                                             |   |
| Smart Sync<br>Adjust sync frequency based on<br>usage (saves battery) | 0 |
| <b>Push mail</b><br>Get mail as soon as it arrives during             | ۲ |

3 - تم اضافة اعدادات البريد بنجاح